# HHMeet 教程--如何使用 DRM 保护 Zoom 会议?

### 最终用户使用:如何加入 HHMeet (Zoom)会议?

### 1. 启动 HHMeet.exe

粘贴 HHMeet 地址, 必须带完整正确的参数: <u>https://hhmeet.com/m.html?p=xxxxx</u>

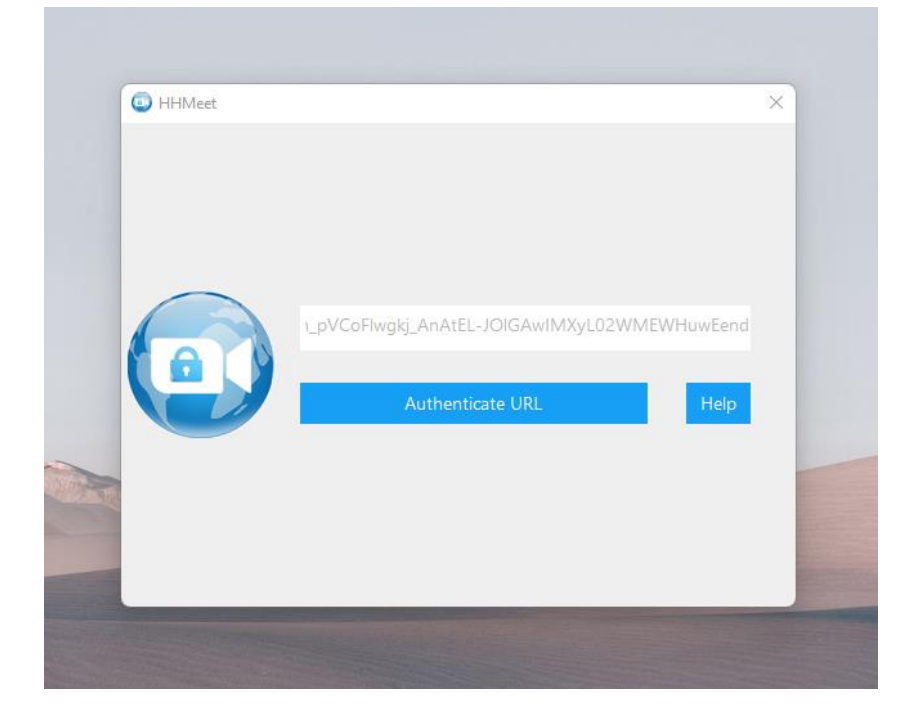

2. 点击 Authenticate URL 验证,输入 DRM-X 4.0 最终用户帐号,获取许可证。 ◎ HHMeet - □ ×

|                                                  | RIVI-X          |      | _ |
|--------------------------------------------------|-----------------|------|---|
| 当前又件受保护 - DRM                                    | -X 4.0          |      |   |
| Hainaisoft http://cn.hainais<br>产品名称: HHMeet会议加密 | off.com<br>外部测试 |      |   |
| 请选择许可证权限                                         |                 |      |   |
| ● 测试权限: 打开12次, 3天, \$                            | 0.01            |      |   |
|                                                  |                 |      |   |
| 1                                                |                 |      |   |
|                                                  |                 |      |   |
| -                                                |                 |      |   |
| 登录                                               |                 | 立即注册 |   |

3. 点击 Join Meeting. 加入会议。

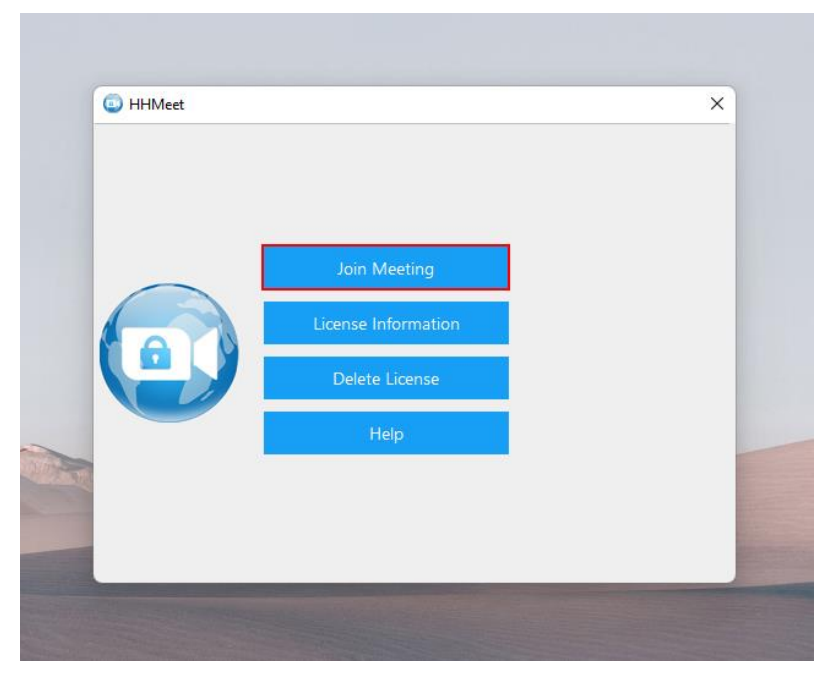

如果会议主持人没有启动 Zoom 会议,用户只能看到自己的摄像头。主持人启动 会议后,将会显示完整的会议界面,包括聊天、麦克风开关、摄像头开关等功能。 <u>会议效果如下:</u>

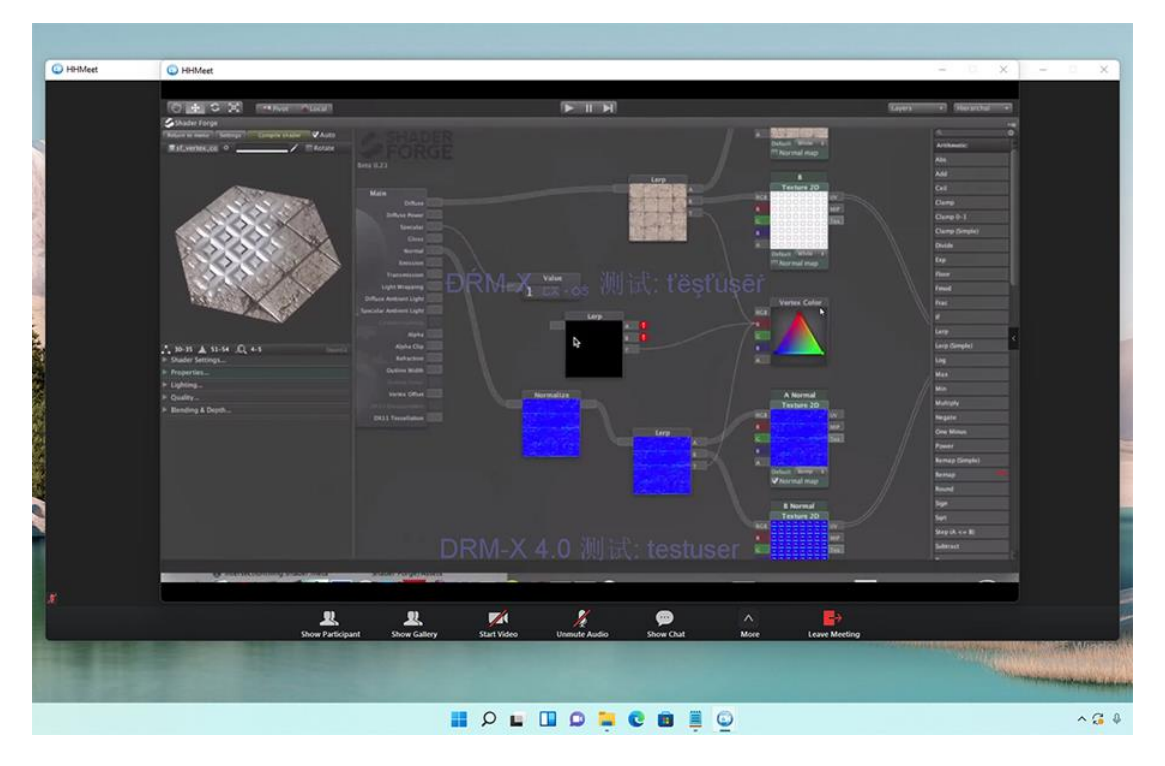

### 内容提供商使用:如何使用 DRM 保护 Zoom 会议?

使用 DRM-X 4.0 保护您的 Zoom 会议,它支持多种高级的 DRM 安全功能,比如:海海软件智能防翻录技术、黑名单、动态水印、硬件绑定、禁止虚拟机等。

1. 购买 Zoom Pro 帐号。

2. 登录 DRM-X 4.0 企业版帐号。在许可证模版中选择【保护 Zoom】下的 HHMeet 图标,设置参数。

3. 提交生成会议 URL。

4. 创建最终用户帐号。

IOIGAWINIXyI.92WMEWFlowEend

5. 把会议 URL 和最终用户帐号和 HHMeet 客户端发送给用户。

图片演示如下:

| 许可证模板 |               |          |        |      |    |
|-------|---------------|----------|--------|------|----|
|       | 搜索            |          |        |      |    |
| 模版ID  | 许可证模版名称       | 加密文件     | 保护Zoom | 编辑模版 | 删除 |
|       | XZoom会议加密外部测试 | <b>(</b> |        | 编辑   | ×  |
|       | XZoom直播页面加密内测 |          | ٩      | 编辑   | ×  |

| 启用 HHMeet       | ☑ 为该许可证模版文件启用 HHMeet                            | ①设置参数                 |  |
|-----------------|-------------------------------------------------|-----------------------|--|
| Zoom SDK Key    | สมุดได้วังสะจริสรีปฏิตองภูมิตั้งว่าการติบบไว้เป | 3PO45K                |  |
|                 | 请检查您的 Zoom 帐户中的 Zoom SDK Ke                     | ey                    |  |
| Zoom SDK Secret | DA8U6Kg729h4p4Dw8DdcwsKni22pniYNDgWX            |                       |  |
|                 | 请在您的 Zoom 帐户中查看 Zoom SDK Se                     | ecret                 |  |
| Zoom 会议 ID      | 4655706605                                      |                       |  |
|                 | 请输入您的 Zoom 会议 ID。 如果您不想每                        | 次会议都更改它,请输入您的私人会议 ID。 |  |
| Zoom 会议密码       | 556011                                          |                       |  |
|                 | 请输入您的 Zoom 会议密码。 如果您不想                          | 每次会议都更改它,请输入您的私人会议密码。 |  |

复制 请复制HHMeet会议地址,发送给您的用户。并邀请您的用户下载HHMeet-安全会议程序。您可以轻松地加入受 ORM-X 4.0 保护的Zoom视频会议。HHMeet教程--如何使用DRM保护Zoom会议?

提交

2 提交保存

# 如何查看自己 Zoom SDK 的参数?

请访问 Zoom App Marketplace: <u>https://marketplace.zoom.us/develop/create</u> 登录自己的 Zoom Pro 帐号,并创建 SDK。

## Choose your app type

|                                                                                                    |                                                                                                    |                                                                                                    | 1.00                                                                             |                                                                                    |
|----------------------------------------------------------------------------------------------------|----------------------------------------------------------------------------------------------------|----------------------------------------------------------------------------------------------------|----------------------------------------------------------------------------------|------------------------------------------------------------------------------------|
| JWT                                                                                                    |                                                                                                    | OAuth                                                                                                    | () Chatbot                                                                       | , Ċ                                                                                |
| Build an app that su<br>to-server integratior<br>services without a n<br>authorization.<br>Generate your API K | ipports server-<br>n with Zoom<br>eed for user<br>Key & Secret.                                                                                                    | Build an app that accesses u<br>authenticated data for use w<br>third party applications.<br>Generate your OAuth Client<br>Secret. | ser-<br>vith installed in the<br>interacts with<br>ID & Generate your<br>Secret. | chatbot that gets<br>2 Zoom Client and<br>users via chat.<br>• Chatbot Client ID & |
| our account already ha                                                                                         | is JWT credentials.                                                                                                    |                                                                                                    |                                                                                  |                                                                                    |
| Learn more                                                                                                    | View here                                                                                                    | Learn more Cr                                                                                                    | Learn more                                                                       | Create                                                                             |
| SDK                                                                                                    | E¢.                                                                                                    | Webhook Only                                                                                                    | £                                                                                |                                                                                    |
| Build mobile, deskto                                                                                           | op, progressive<br>id apps that                                                                                                    | Receive event-based notifica<br>for Zoom account events su<br>meeting events, webinar eve                                          | tions<br>ch as                                                                   |                                                                                    |
| integrate Zoom Clie<br>functionalities.                                                                        | in the second second se | cloud recording events, and                                                                                                    | more.                                                                            |                                                                                    |

|                 | TestXHHMeet                                             |        |
|-----------------|---------------------------------------------------------|--------|
|                 | Intend to publish: No Account-level app SDK credentials |        |
|                 | App credentials                                         |        |
| Information     | SDK Key                                                 |        |
| Download        | kpr3dXde46a5Nippreg0Msmr460re9193990dcY                 | Сору   |
| App credentials | SDK Secret                                              |        |
| Activation      | ••••• Copy Rege                                         | nerate |

#### 内容提供商如何开始会议?

1. 使用标准 Zoom 客户端主持并开始会议。

2. 邀请用户下载并使用 HHMeet 客户端,并粘贴 HHMeet 会议链接。

#### 常见问题:

1. HHMeet.exe 关闭后,需要等5秒才可以再次启动。

2. 删除许可证后,需要关闭 HHMeet 后,再次开启才会生效。

3. 最终用户如果画面遇到不动,或者黑屏。点击 Join Meeting 重新加入。

4. 共享屏幕如果画面遇到不动,请重新加入会议。